# 下関市役務電子入札 利用者ガイド (入札結果確認編)

令和4年3月

## 下関市電子入札システムポータルサイト

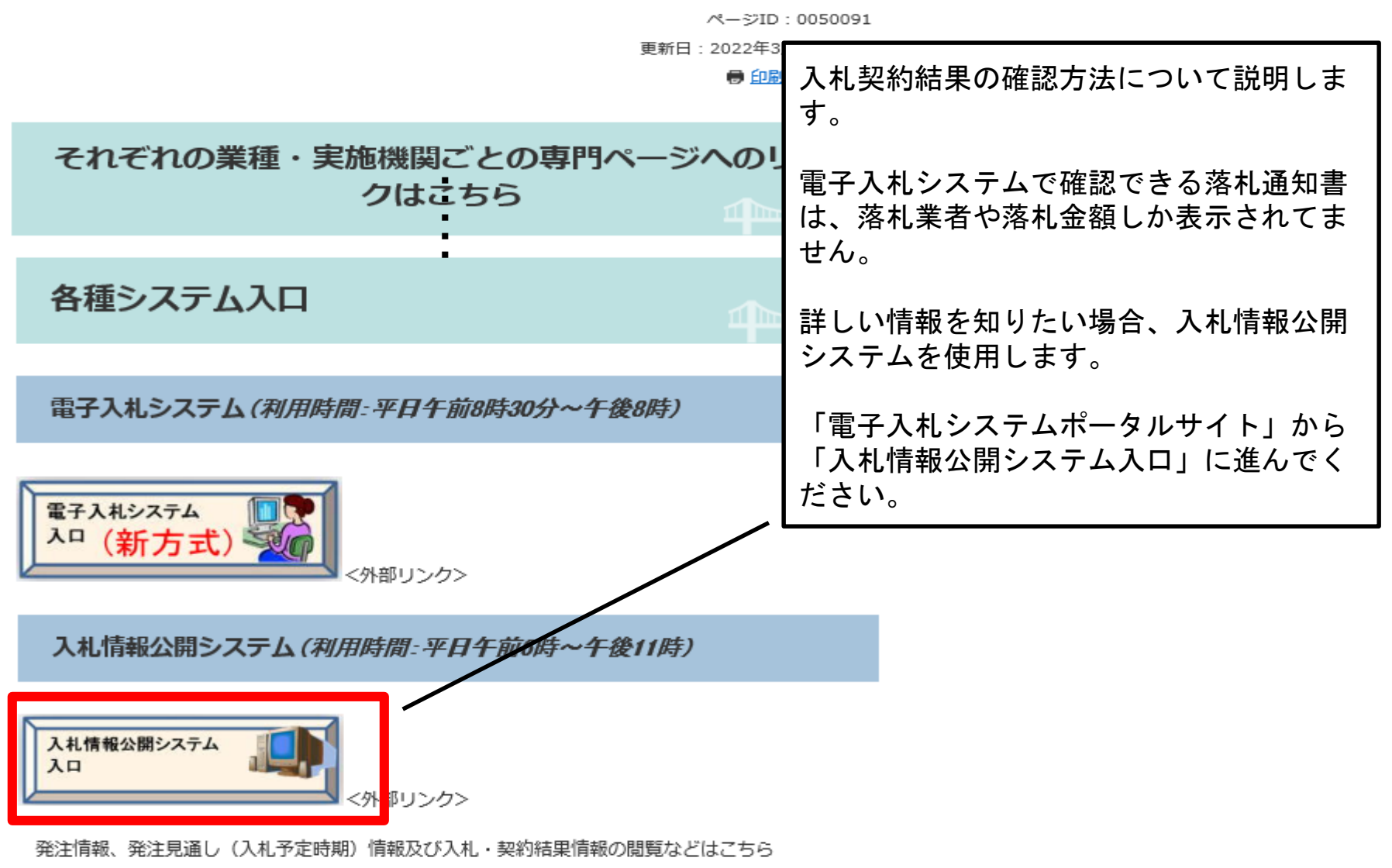

なお、入札情報公開システムも新方式対応となっていますので、閲覧できない方は「<u>電子入札を利用</u>

<u>するには</u>」をご覧ください。

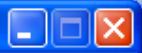

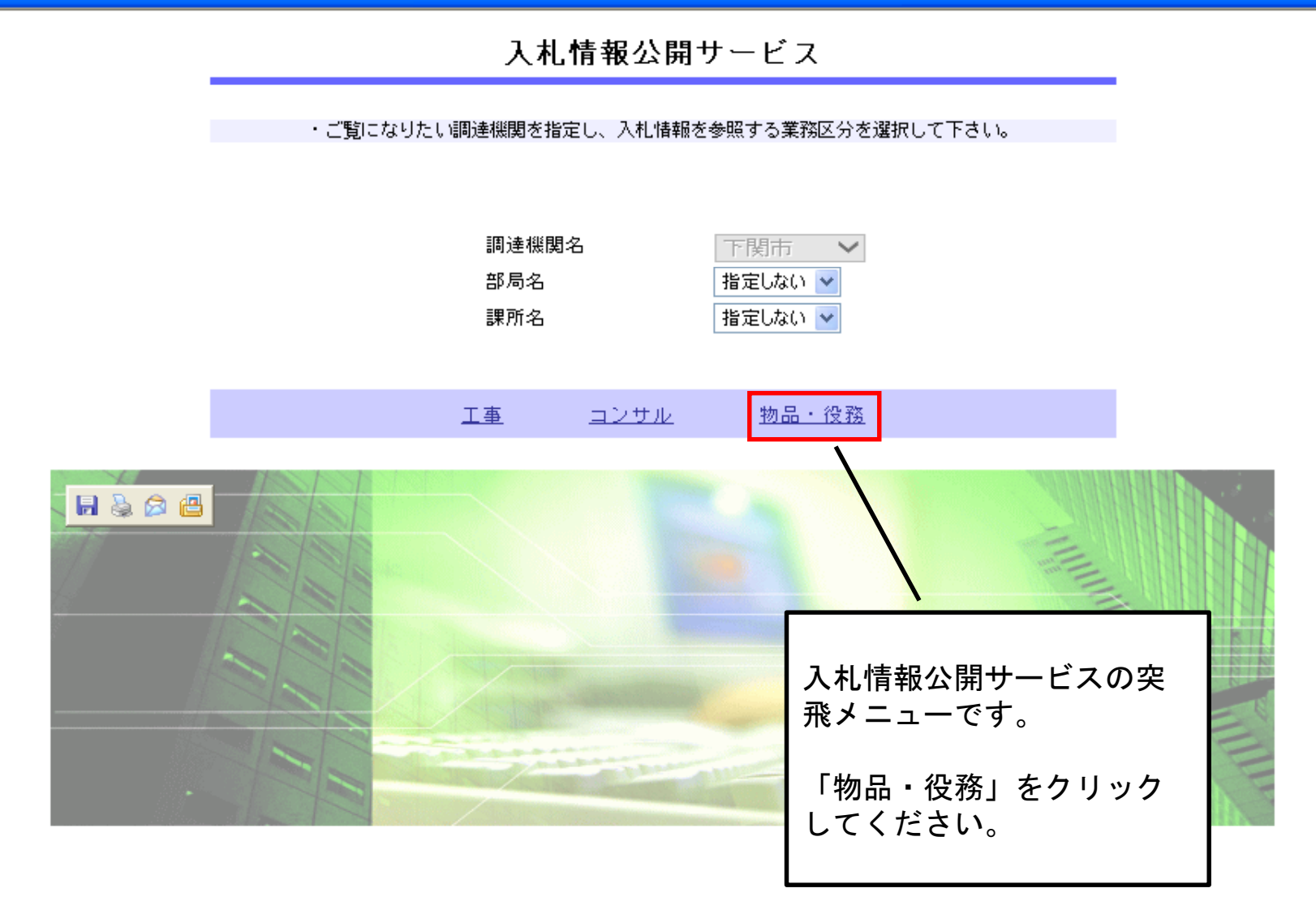

3

https://www.epi-cloud.fwd.ne.jp/koukai/do/KK000ShowAction

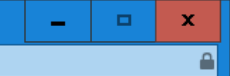

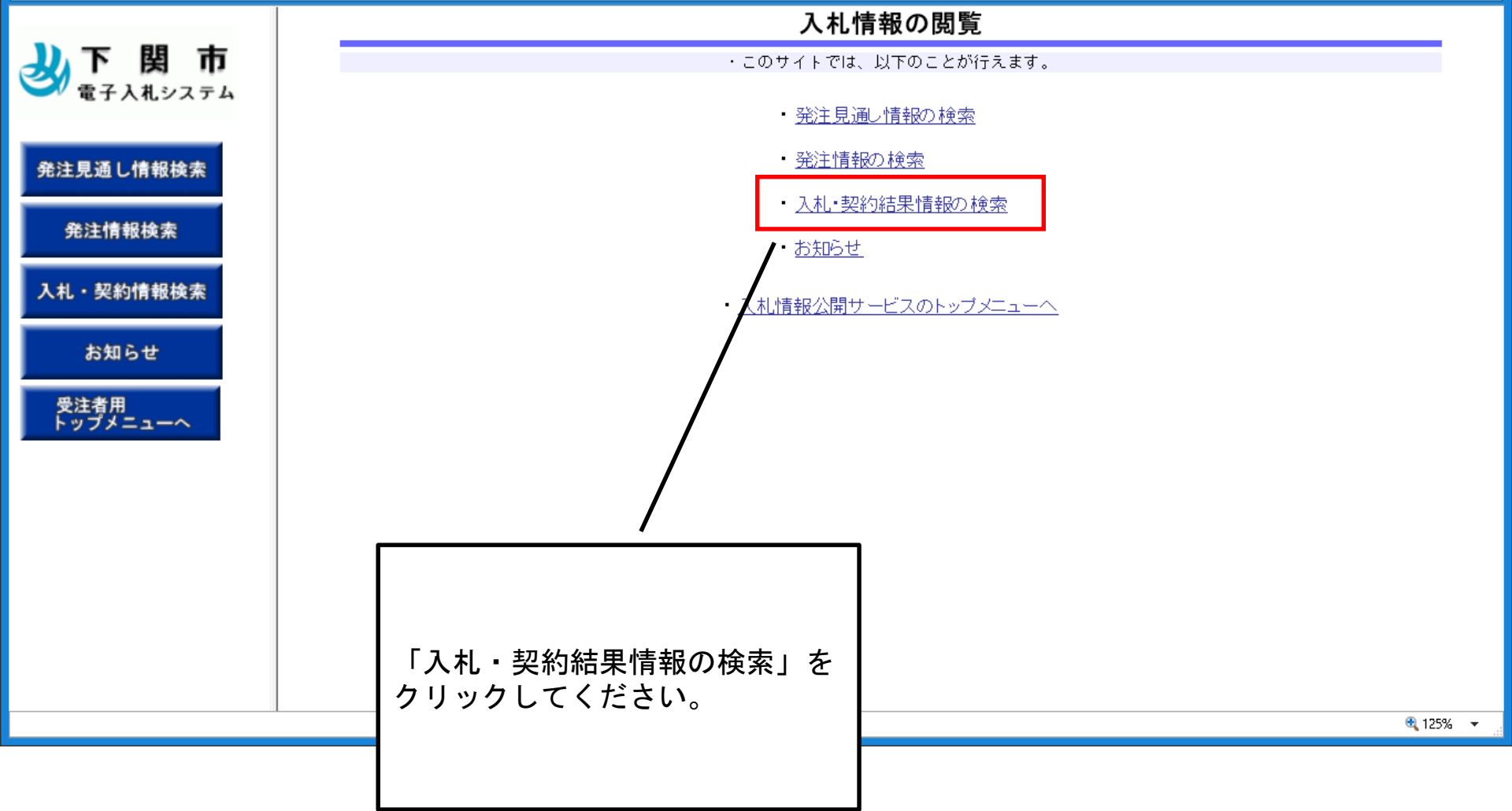

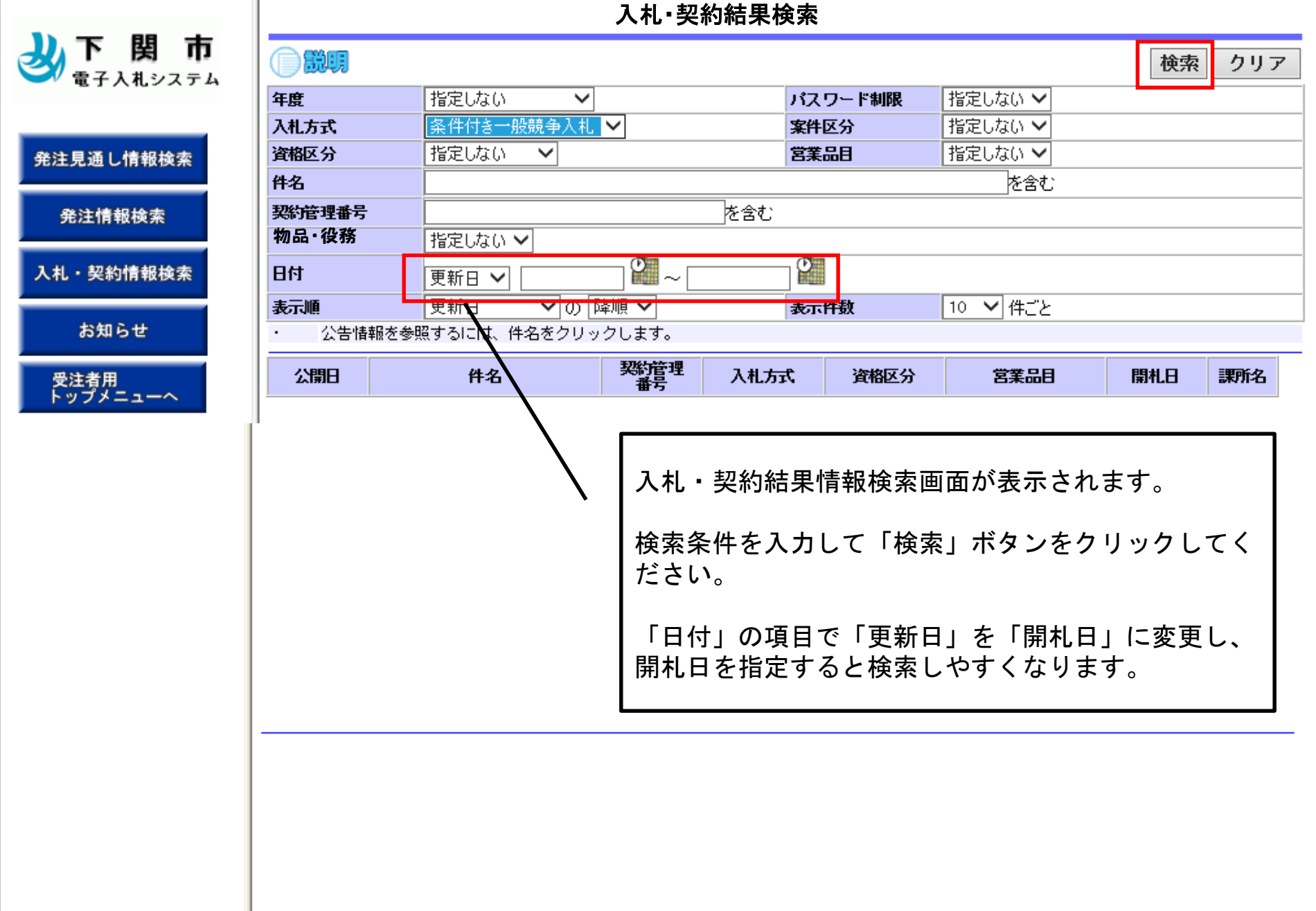

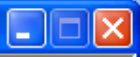

### 入札·契約結果検索

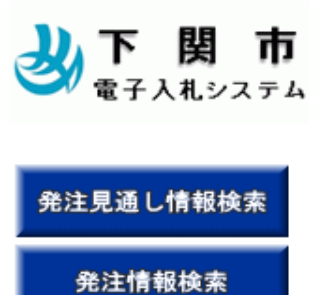

入札・契約情報検索

お知らせ

受注者用 トップメニューへ

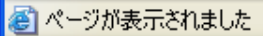

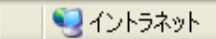

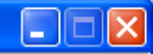

戻る

## 入札・見積結果情報閲覧

🕹 下 関 市

#### 発注見通し情報検索

| 200 h Ba | 1000 | 744    | -      |
|----------|------|--------|--------|
| 死注       | 1    | 07 D ( | 1976 - |

入札・契約情報検索

お知らせ

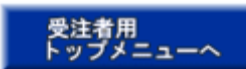

| 14 b            |                     |
|-----------------|---------------------|
| 許名              | (2務テモ案件             |
| 入札方式            | 条件付き一般競争入札          |
| 契約管理番号          | H210626001          |
| 開札日時            | 2018/10/23 14:30:00 |
| 予定価格            | 4,800,000円          |
| 調査基準価格/最低制限価格区分 | 調査基準価格              |
| 調査基準価格/最低制限価格   |                     |
| 添付ファイル          | 入札調書.pdf            |
| 課所名             | ○○○市 総務部 契約課        |

#### 入札経過(赤色で表示されているのは落札業者です。)

| 業者名        | 第1回       | 第2回 | 第3回 | 随意契約 | 摘要 |
|------------|-----------|-----|-----|------|----|
|            | 金額        | 金額  | 金額  | 金額   |    |
| (株)テスト商会01 | 4,000,000 |     |     |      | 落札 |
| (株)テスト商会02 | 4,200,000 |     |     |      |    |
| (株)テスト商会03 | 4,400,000 |     |     |      |    |

| 入札参加資格審査結果 |      |    |    |
|------------|------|----|----|
| 業者名        | 資格有無 | 理由 | 備考 |
|            |      |    |    |
| 備考         |      |    |    |

※添付ファイルは必ず「保存」を選択し、ダウンロードした後に開いて下さい。

入札・見積結果情報閲覧画面が表示されます。

こちらから入札結果等の確認を行うことができます。

入札結果確認篇は以上で終了です。